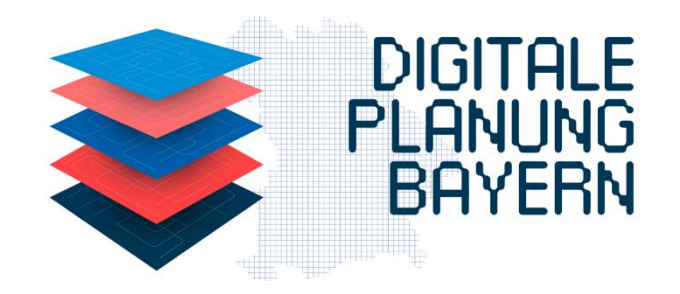

Bayerisches Staatsministerium für Wohnen, Bau und Verkehr Landesbaudirektion Bayern

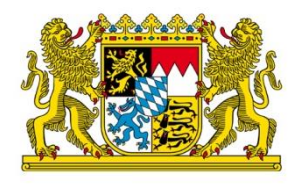

#### Anleitung für die Erstanmeldung in DiPlanung - Weniger als 10 Klicks bis zum Start

leben bauen bewegen

Erstanmeldung in DiPlanung mit dem Elster-Organisationszertifikat 1/5

Geben Sie <u>https://by.beteiligung.diplanung.de</u> in die Web-Suchleiste des Internetbrowsers ein.

#### Wählen Sie

- Anmelden mit Mein Unternehmenskonto, wenn einer der folgenden Punkte auf Sie zutrifft. Sie sind:
  - Verfahrensträger wie z.B. Gemeinden und Städte,
  - Träger öffentlicher Belange oder
  - eine Behörde

(die Steuernummer Ihrer Organisation fungiert in diesem Zusammenhang als eindeutiges Identifikationsmerkmal).

Anmelden mit BundID, ist nur für Privatpersonen möglich

Um DiPlanung nutzen zu können, muss jede Institution ihre zuständigen Funktionseinheiten oder Mitarbeitenden einmalig über "Mein Unternehmenskonto" anmelden und entsprechende Elster-Organisationszertifikate beantragen. Diese Verifizierung sorgt dafür, dass die Daten sicher und zuverlässig verarbeitet werden.

| Image: Control of the provide state of the provide state of t |   | 1 https://by.beteiligung.diplanung.de                                                                                                    |        |   |    |       |
|----------------------------------------------------------------------------------------------------|---|----------------------------------------------------------------------------------------------------|--------|---|----|-------|
| Image: Contract of the second state of the second state                     | C | C http://by.beteiligung.dplanung.de                                                                                                    | ର୍ 🐴 ★ | G | £≞ | <br>• |
| Zur Anmeldung mit DiPlan Prod Beteiligung Bauleitplanung Anmelden mit Mein Unternehmenskonto Anmelden mit BundlD Attinueise einblinden                                                                                                    | Ç | diplanung-prod   Anmeldung                                                                                                    |        |   |    |       |
|                                                                                                    |   | Zur Anmeldung mit DiPlan Prod Beteiligung Bauleitplanung<br>Anmelden mit Mein Unternehmenskonto<br>Anmelden mit BundID<br>V Hinweise einblenden |        |   |    |       |

Erstanmeldung in DiPlanung mit dem Elster-Organisationszertifikat 2/5

- 3 Nachdem Sie "Mein Unternehmenskonto" gewählt haben: Klicken Sie Durchsuchen und laden Sie Ihr Elster-Organisationszertifikat hoch.
- Geben Sie das Passwort ein, das Sie bei der Registrierung bei "Mein Unternehmenskonto" (MuK) selbst vergeben haben.
- 5 Klicken Sie auf **Login**, um auf die Seite zur Bestätigung der Datenweitergabe zu gelangen.

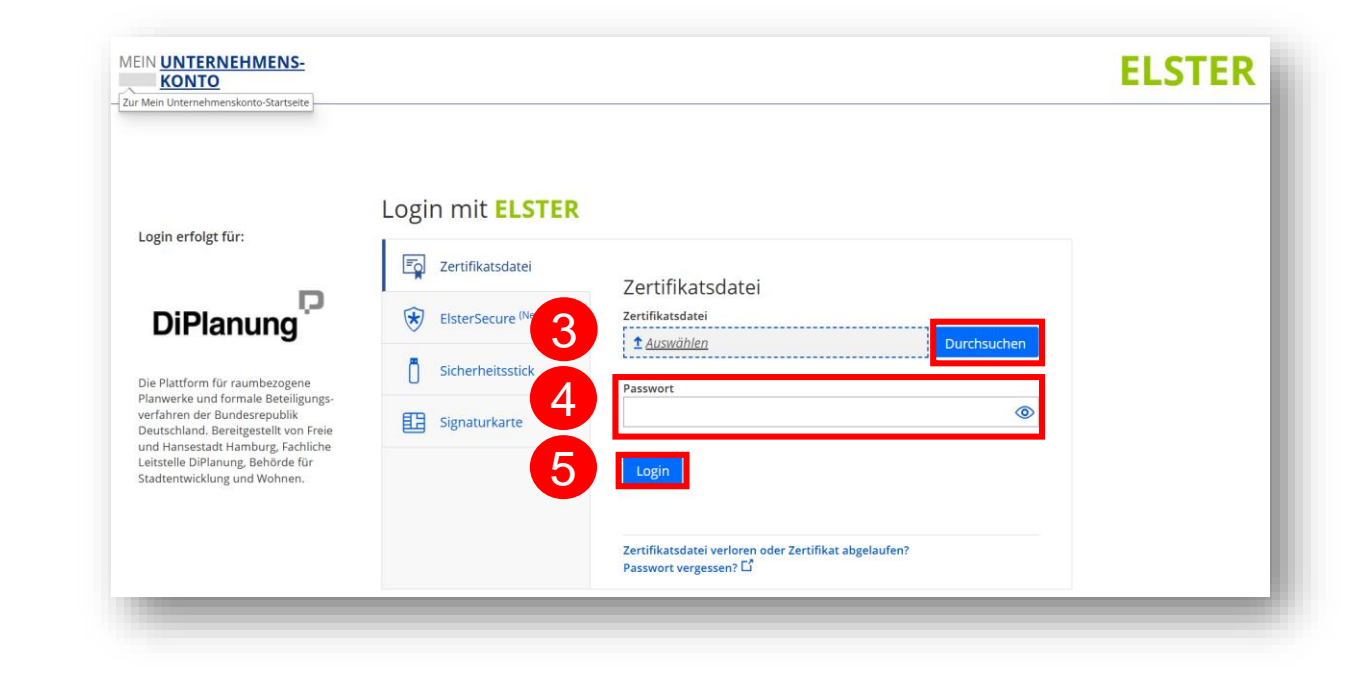

Erstanmeldung in DiPlanung mit dem Elster-Organisationszertifikat 3/5

**6** Bestätigen Sie durch Klicken die Datenweitergabe.

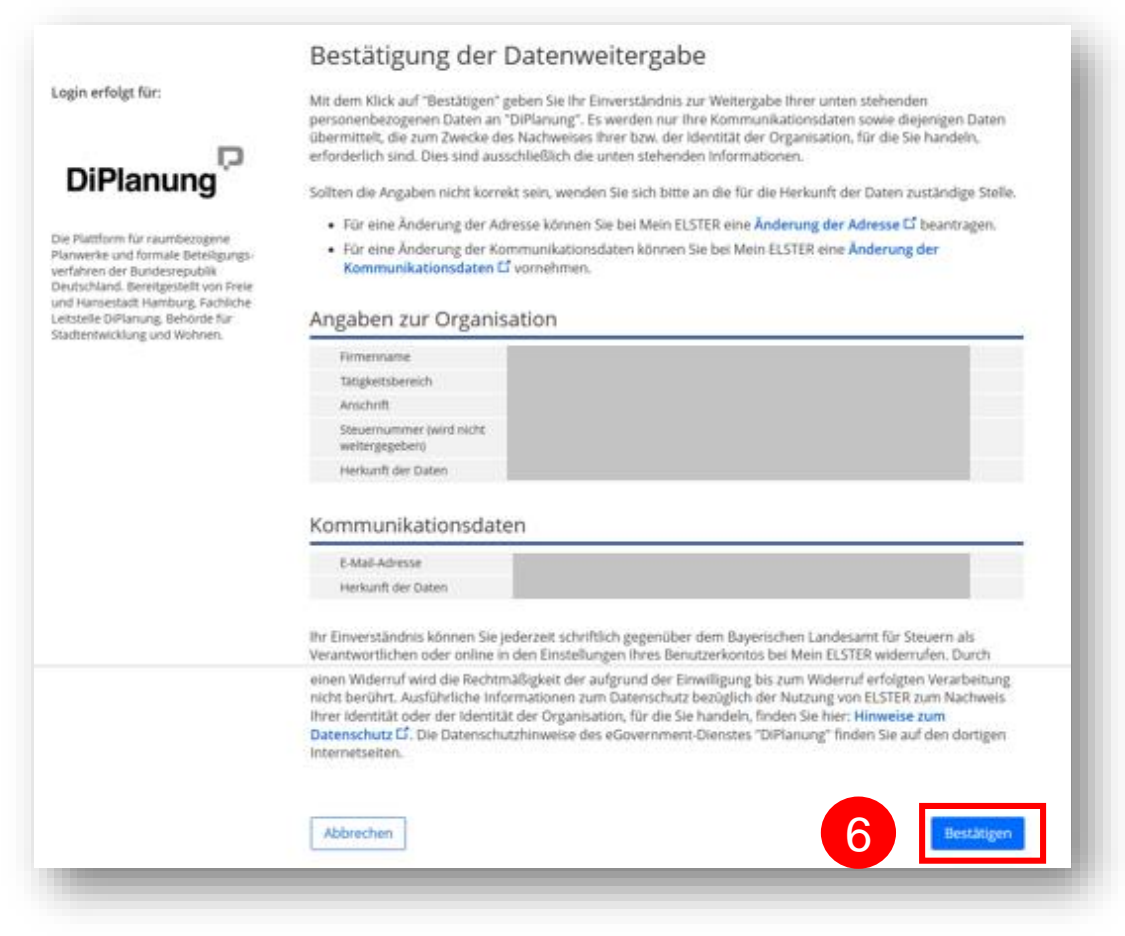

Erstanmeldung in DiPlanung mit dem Elster-Organisationszertifikat 4/5

- **7** Vervollständigen Sie Ihre Daten, indem Sie:
  - Ihre (dienstliche) E-Mail-Adresse aus der Vorregistrierung,
  - Ihren Vornamen,
  - Ihren Nachnamen eingeben.

Hinweis: Bitte den Benutzernamen nicht verändern!

Klicken Sie auf **Absenden**.

|          | Daten vervollständigen                                                                                  |                                                                                 |
|----------|----------------------------------------------------------------------------------------------------|---------------------------------------------------------------------------------|
|          | Achten Sie bitte auf die korrekte Schreibweise der<br>besitzen, achten Sie bitte auf die Übereinstimmun | E-Mail-Adresse. Sollten Sie ein vorregistriertes Konto<br>z der E-Mail-Adresse. |
|          |                                                                                                    |                                                                                 |
| <b>7</b> | Benutzername *                                                                                          | E-Mail Adresse *                                                                |
|          | ek-571476c3a15c51c0ca016e8c570acc66                                                                     |                                                                                 |
|          | Vorname *                                                                                               | Nachname *                                                                      |
|          |                                                                                                    |                                                                                 |
|          |                                                                                                    |                                                                                 |

#### Erstanmeldung in DiPlanung mit dem Elster-Organisationszertifikat 5/5

**Vorregistrierte Administratoren** befinden sich bei erfolgreicher Anmeldung nun auf der DiPlan-Plattform.

Administratoren, die nicht vorregistriert wurden sowie Mitarbeitende (auch TÖBs) erhalten nach dem Absenden, folgende Hinweismeldung "Fehlende Berechtigung". Schreiben Sie bitte eine E-Mail an die zuständigen Administratoren (Administratoren an nächst höhere Verwaltungsebene, Mitarbeitende an Administrator ihrer Organisation). Diese finden Sie zukünftig per Suchfunktion auf unserer Webseite www.digitale.planung.bayern.de (Link folgt demnächst).

Notwendige Angaben, die aus Ihrer E-Mail hervorgehen sollen sind:

- Ihr vollständiger Name und

9

- Ihre Rolle siehe Anhang 1 und
- Ihre Gebietszugehörigkeit (z.B. Gemeinde xy / Landratsamt xy)

Eine E-Mail-Vorlage finden Sie im Anhang 2.

| DiPlanung   Beteiligung ~ | Über DiPla                                                                                                    | nBeteiligung | 🛱 Leichte Sprach | e 🚯 Gebärdensprach | e Anme |
|---------------------------|----------------------------------------------------------------------------------------------------|--------------|------------------|--------------------|--------|
|                           | Definition of the experimental of the experimental of the experime |              |                  |                    |        |
|                           | Admin                                                                                                    |              |                  |                    |        |
|                           | Bitte wenden Sie sich an Ihren lokalen Admin unter dem<br>folgenden Link:                                                                                                    |              |                  |                    |        |
|                           | www.digitale.planung.bayern.de (Link folgt demnächst)                                                                                                    |              |                  |                    |        |
|                           |                                                                                                    |              |                  |                    |        |

#### DiPlanung – Erstanmeldung | Anhang 1 // Rollensystem

| Rolle                                                                                                    | Berechtigungen                                                                                                    |
|----------------------------------------------------------------------------------------------------|----------------------------------------------------------------------------------------------------|
| Verfahrensträger / <b>Fachplanung Administration</b><br>(FP-A)                                                                                                    | <ul> <li>neue Verfahren anlegen und löschen</li> <li>Blaupausen anlegen, konfigurieren und löschen</li> <li>Daten der Organisation einsehen und ändern sowie alle Funktionen der<br/>Fachplanung-Sachbearbeitung (FP-SB)</li> </ul>                                                                                                    |
| Verfahrensträger / <b>Fachplanung Sachbearbeitung</b><br>(FP-SB)                                                                                                    | <ul> <li>greifen auf die zuvor von FP-A angelegten Verfahren zu und bereiten<br/>diese für die Beteiligung vor</li> <li>Hierzu gehört: <ul> <li>Planungsdokumente anlegen</li> <li>Verwalten des Institutionsverteilers</li> <li>Starten und beenden von Beteiligungsschritten</li> <li>Bearbeitung der Abwägungstabelle, insbesondere verwalten der<br/>eingegangenen Stellungnahmen und ergänzen der Abwägung</li> </ul> </li> </ul>             |
| Verfahrensträger / Fachplanung Planungsbüro<br>(FP-PB)                                                                                                    | Rechte analog FP-SB für Verfahren, die für ihre Organisation durch<br>FP-A / FP-SB freigegeben wurden                                                                                                    |
| Institutionskoordination<br>(Die Institutionskoordination ist ein/e Mitarbeiter/in<br>einer Organisation, der/die in einem<br>Bauleitplanverfahren als Behörde oder sonstiger<br>Träger öffentlicher Belange (TÖB) beteiligt wird.) | <ul> <li>Die Rolle Institutionskoordination ist mit mehr Rechten ausgestattet als<br/>Institutionssachbearbeitung. Diese sind:</li> <li>Stellungnahmen schreiben</li> <li>Stellungnahmen seiner zugeordneten Sachbearbeiter*innen in<br/>Empfang nehmen und nachbearbeiten</li> <li>alle Stellungnahmen der Organisation beim Verfahrensträger einreichen</li> <li>eingereichte Stellungnahmen für andere Institutionen sichtbar machen</li> </ul> |
| Institutionssachbearbeitung                                                                                                    | <ul> <li>Planungsdokumente einsehen</li> <li>Stellungnahmen inkl. Verortungen verfassen und an die<br/>Institutionskoordination der Organisation freigeben</li> </ul>                                                                                                    |

#### DiPlanung – Erstanmeldung | Anhang 2 // E-Mail-Vorlage

| Unbenannt - Nachricht (HTML)                                                                                                    |  |  |  | × |  |  |  |  |  |
|----------------------------------------------------------------------------------------------------|--|--|--|---|--|--|--|--|--|
| Datei Nachricht Einfügen Optionen Text formatieren Überprüfen PDF-XChange 🖓 Was möchten Sie tun?                                                                                                    |  |  |  |   |  |  |  |  |  |
| Image: Second second second |  |  |  | ~ |  |  |  |  |  |
|                                                                                                    |  |  |  |   |  |  |  |  |  |
| Image: Senden       Image: An         Senden       Image: Cc         Betreff       Antrag auf Freischaltung eines neuen Nutzers (Nachname, Vorname, Rolle, Gebietszugehörigkeit)                                                                                                    |  |  |  |   |  |  |  |  |  |
|                                                                                                    |  |  |  |   |  |  |  |  |  |
| Sehr geehrte Damen und Herren,                                                                                                    |  |  |  |   |  |  |  |  |  |
|                                                                                                    |  |  |  |   |  |  |  |  |  |
| hiermit mochte ich einen Antrag auf Freischaltung eines neuen Nutzers stellen.                                                                                                    |  |  |  |   |  |  |  |  |  |
| Nutzerinformationen                                                                                                    |  |  |  |   |  |  |  |  |  |
| Vollständiger Name (Nachname, Vorname):                                                                                                    |  |  |  |   |  |  |  |  |  |
| Rolle (siehe Anhang 1):                                                                                                    |  |  |  |   |  |  |  |  |  |
| Gebietszugehörigkeit (Angabe der Regierung, des Landratsamts oder der Gemeinde):                                                                                                    |  |  |  |   |  |  |  |  |  |
| Der Antrag wurde mit meinem Vorgesetzten abgestimmt, der die Notwendigkeit und Berechtigung für diese Rolle bestätigt.                                                                                                    |  |  |  |   |  |  |  |  |  |
| Bitte lassen Sie mich wissen, ob weitere Informationen oder Unterlagen benötigt werden, um den Antrag zu bearbeiten.<br>Ich danke Ihnen im Voraus für Ihre Unterstützung und freue mich auf Ihre Rückmeldung.                                                                                                    |  |  |  |   |  |  |  |  |  |
| Mit freundlichen Grüßen                                                                                                    |  |  |  |   |  |  |  |  |  |
|                                                                                                    |  |  |  |   |  |  |  |  |  |
|                                                                                                    |  |  |  |   |  |  |  |  |  |